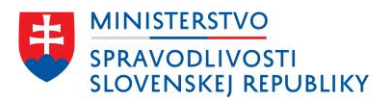

# POUŽÍVATEĽSKÁ PRÍRUČKA SPRÍSTUPNENIE PODANIA NA PODPIS

verzia: 1.1

| Sprístupnenie podania na podpis                                            | Verzia: 1.1           |  |
|----------------------------------------------------------------------------|-----------------------|--|
| Používateľská príručka                                                     | Dátum: 7. apríla 2025 |  |
| OR SR Webový portál - Sprístupnenie podania na podpis - príručka v1.1.docx |                       |  |

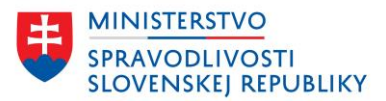

#### OBSAH

| Ú | vod     |                                                         | 3  |
|---|---------|---------------------------------------------------------|----|
| 1 | Sprístu | upnenia podania na podpis                               | 4  |
|   | 1.1     | Univerzálny prístup                                     | 6  |
|   | 1.2     | Sprístupnenie osobám                                    | 7  |
|   | 1.3     | Kontrola stavu sprístupnenia podania na podpis          | 12 |
|   | 1.4     | Popis stavov platnosti prístupu                         | 15 |
|   | 1.4.1   | Stavy univerzálneho prístupu                            | 15 |
|   | 1.4.2   | Stavy prístupu pre osoby                                | 16 |
|   | 1.5     | História sprístupnenia                                  | 18 |
| 2 | Vybav   | enie sprístupneného podania                             | 21 |
|   | 2.1     | Vybavenie podania sprístupneného univerzálnym prístupom | 21 |
|   | 2.2     | Vybavenie podania sprístupneného konkrétnej osobe       | 24 |
|   | 2.3     | Úprava podania po sprístupnení podania na podpis        | 28 |
|   | 2.4     | Odoslanie podania                                       | 28 |

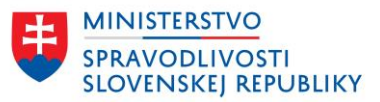

# ÚVOD

Používateľská príručka obsahuje popis spôsobu sprístupnenia podania na podpis, buď sprístupnením konkrétnym osobám alebo prostredníctvom univerzálneho prístupu.

Cieľom sprístupnenia podania na podpis je umožniť navrhovateľovi podania na zápis údajov do OR SR (prvozápis, zmena, výmaz údajov, atď.) poskytnúť časti podania (návrh a/alebo prílohy priložené k návrhu) na podpis ďalším osobám, ktorých sa podanie týka, bez potreby stretávania sa a podpisovania na jednom mieste.

Pojmy použité v dokumente:

- Podanie predstavuje celé podanie, návrh a jeho prílohy,
- Návrh predstavuje konkrétny formulár, ktorý navrhovateľ vyplnil na stránkach portálu napr. návrh na zápis s. r. o., návrh na výmaz, návrh na zmenu údajov a pod.
- Prílohy prílohy požadované k návrhu na zápis, zmenu, výmaz povinné alebo nepovinné v závislosti od typu podania,
- Dokument dokumentom je každá príloha aj návrh v podaní,
- Navrhovateľ osoba, ktorá návrh vyplní a priloží prílohy. Následne návrh a/alebo prílohy sprístupni na podpis.

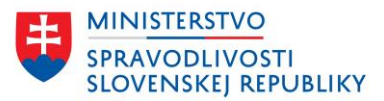

# 1 SPRÍSTUPNENIA PODANIA NA PODPIS

Navrhovateľ vyplní celé podanie a na poslednej stránke "Dokončenie podania" priloží požadované prílohy.

Navrhovateľ nemusí prílohy a návrh podpísať, môže podanie sprístupniť na podpis aj bez svojich podpisov. V prípade, že návrh má zadefinované povinné prílohy, tieto musia byť priložené k návrhu skôr ako bude podanie sprístupnené na podpis. Bez povinných príloh nie je možné podanie sprístupniť na podpis.

V prípade sprístupneného podania, ktoré neobsahuje podpisy navrhovateľa, ak návrh podpíše prvá osoba, ktorá má sprístupnené podanie na podpis alebo sám navrhovateľ, nebude možné návrh upravovať alebo pridávať a odstraňovať prílohy. Ak bude navrhovateľ požadovať úpravu podpísaného návrhu a jeho príloh, bude potrebné odobrať všetky podpisy a osobám sprístupniť podanie na podpis opätovne, ak dokumenty už podpísali.

| <u>Domov &gt; Služby &gt; Návrh na zápis údajov do obcho</u><br>> Návrh na zápis spoločnosti s ručením obmedzený                                                                                                    | <u>odného registra</u><br>m do obchodného registra           |                                              |
|----------------------------------------------------------------------------------------------------|--------------------------------------------------------------|----------------------------------------------|
| • Späť                                                                                                    |                                                              |                                              |
| Dokončenie                                                                                                    |                                                              |                                              |
| Zmeny boli uložené                                                                                                    |                                                              |                                              |
| 1 Priloženie a podpísanie príloł                                                                                                    | 1                                                            | -                                            |
| Vložené prílohy                                                                                                    |                                                              |                                              |
| Spoločenská zmluva alebo zakladateľská l<br>Súbor: <u>test.pdf</u> (PDF, 28.52 KB)                                                                                                    | Istina<br>VYŽADUJE PODP                                      | Podpísať Odstrániť                           |
| Listina, ktorou sa preukazuje podnikateľsi<br>Súbor: <u>test-Copy.pdf</u> (PDF, 28.52 KB)                                                                                                    | ké oprávnenie na<br>VYŽADUJE PODP                            | Podpísať Odstrániť                           |
| Písomné vyhlásenie správcu vkladu podľa<br>Súbor: <u>V - Copy.pdf</u> (PDF, 2049.31 KB)                                                                                                    | osobitného zákona<br>VYŻADUJE PODP                           | Podpísať Odstrániť                           |
| Listina, ktorou sa preukazuje vlastnícke pr<br>Súbor: <u>V.pdf</u> (PDF, 2049.31 KB)                                                                                                    | rávo alebo užívacie<br>VYŽADUJE PODP                         | Podpísať Odstrániť                           |
| Písomné vyhlásenie zakladateľa, že nie je<br>Súbor: <u>V.pdf</u> (PDF, 2049.31 KB)                                                                                                    | jediným spoločníko<br>VYŽADUJE PODP                          | Podpísať Odstrániť                           |
| Stanovy, ak boli prijaté<br>(PDF, XML) (Nepovinná príloha)                                                                                                    |                                                              |                                              |
| Písomné vyhlásenie zakladateľa, že spoločn<br>(PDF, XML) (Nepovinná príloha)                                                                                                    | nosť s ručením obmedzeným, ktorá je zakladateľon             | <u>a, má viac spoločníkov, ak spoločnosť</u> |
| Pisomné plnomocenstvo podľa § 5 ods. 3 zá<br>(PDF, XML) (Nepovinná príloha)                                                                                                    | ikona, ak návrh podáva osoba splnomocnená navr               | <u>hovateľom</u>                             |
| Cestné vyhlásenie navrhovateľa, ak sa navrhovateľa, ak sa navrh | <u>huje zapísať údaj, ktorý nevyplýva z inej prílohy. Po</u> | odpis navrhovateľa musí byť úradne           |
| Iné prílohy na vloženie                                                                                                    |                                                              |                                              |
| L+ Pridať prílohu                                                                                                    |                                                              |                                              |
|                                                                                                    |                                                              |                                              |

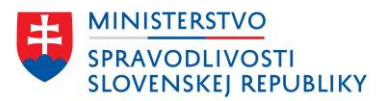

| Podpísanie via                         | acerými osobami                                                   |  |
|----------------------------------------|-------------------------------------------------------------------|--|
| Ak podanie vyžaduj                     | je podpis viacerých osôb, môžete im udeliť prístup na podpísanie. |  |
| Sprístupniť podar                      | nie na podpis                                                     |  |
|                                        |                                                                   |  |
| Údaie o podan                          | í                                                                 |  |
| ouuje o pouun                          |                                                                   |  |
| Predmet                                |                                                                   |  |
| Návrh na zápis príi                    | ručka s. r. o. do obchodného registra                             |  |
| Značka odosielateľ                     | ía (nepovinný údaj)                                               |  |
|                                        |                                                                   |  |
|                                        |                                                                   |  |
| Kontaktný email<br>Kontaktný omail sli | úži pro posiolanio potifikačných správ z OD SD                    |  |
| bbcan@gmail.con                        |                                                                   |  |
|                                        |                                                                   |  |

### Obrázok 1 Dokončenie podania – sprístupnenie podania na podpis

Po kliknutí na tlačidlo Sprístupniť podanie na podpis sa navrhovateľovi zobrazí obrazovka, kde si môže zvoliť spôsob sprístupnenia podania na podpis ďalším osobám, od ktorých požaduje podpis podania.

| <u>Domov</u> > <u>Služby</u> > <u>Návrh na zápis úda</u><br>> Návrh na zápis spoločnosti s ručenín          | l <u>ajov do obchodného registra</u><br>m obmedzeným do obchodného i                          | registra                                                                                                    |
|----------------------------------------------------------------------------------------------------|-----------------------------------------------------------------------------------------------|----------------------------------------------------------------------------------------------------|
| <u>· spāt</u><br>Sprístupnenie po                                                                           | odania na pod                                                                                 | pis                                                                                                    |
| Umožňuje sprístupniť podanie a je<br>podpisu.                                                               | jeho prílohy ďalším osobám,                                                                   | ktorých sa podanie týka, za účelom pridania elektronického                                                                    |
| Pozor! Udelením prístupu súhla<br>podaní vrátane pridaných elek:<br>údajom v elektronickom podpi            | lasíte s tým, že osoba, ktorej<br>ktronických podpisov (obsah<br>jise danej osoby máte zárove | ste podanie sprístupnili, má prístup k všetkým údajom v<br>ujú meno, priezvisko, adresu a rodné číslo). Prístup k<br>ň aj vy. |
| Univerzálny prístup Prístu                                                                                  | <u>upy pre osoby</u> <u>História</u>                                                          |                                                                                                    |
| Univerzálny prístup<br>Pre toto podanie nie je vytvorer<br>Vytvorte odkaz pre spristupnen<br>Vytvoriť odkaz | איý odkaz pre pristup k poda<br>nie celého podania ďalším o                                   | niu.<br>sobám.                                                                                                    |
|                                                                                                    |                                                                                               |                                                                                                    |

Späť

#### Obrázok 2 Sprístupnenie podania na podpis

Spôsoby sprístupnenia podania na podpis:

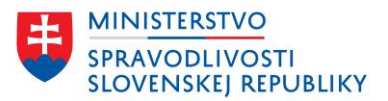

- Univerzálny prístup
- Prístup pre osoby

V oboch spôsoboch sprístupnenia podania na podpis majú osoby, ktorým bolo podanie takto sprístupnené, možnosť nahliadať do všetkých príloh aj do návrhu podania.

Jednotlivé spôsoby sprístupnenia podania na podpis budú vysvetlené v kapitolách nižšie.

# 1.1 UNIVERZÁLNY PRÍSTUP

Univerzálny prístup je spôsob, keď si navrhovateľ vygeneruje URL link na podpísanie celého podania (návrh + prílohy) pomocou Vytvoriť odkaz a odošle URL link vlastným spôsob (sms, chat, a pod.).

#### <u>• spat</u> Sprístupnenie podania na podpis

| Umožňuje spristupniť podanie a jeho prílohy ďalším osobám, ktorých sa poda<br>podpisu.                                                                                                    | nie týka, za účelom pridania elektronického                                                                                                    |  |  |
|----------------------------------------------------------------------------------------------------|----------------------------------------------------------------------------------------------------|--|--|
| Pozor! Udelením prístupu súhlasíte s tým, že osoba, ktorej ste podanie sprir<br>podaní vrátane prídaných elektronických podpisov (obsahujú meno, priezv<br>údajom v elektronickom podpise danej osoby máte zároveň aj vy. | stupnili, má prístup k všetkým údajom v<br>isko, adresu a rodné čislo). Prístup k                                                                                                    |  |  |
|                                                                                                    | ✓ Spät                                                                                                    |  |  |
| Univerzálny prístup Prístupy pre osoby História                                                                                                    | Sprístupnenie podania na podpis                                                                                                    |  |  |
| Univerzálny prístup                                                                                                    | Umožňuje spristupniť podanie a jeho prílohy ďalším osobám, ktorých sa podanie týka, za účelom prídania elektronického<br>podpisu.                                                                                                    |  |  |
| Pre toto podanie nie je vytvorený odkaz pre prístup k podaniu.<br>Vytvorte odkaz pre spristupnenie celého podania ďalším osobám.<br>Vytvoriť odkaz                                                                        | Pozor! Udelením prístupu súhlasíte s tým, že osoba, ktorej ste podanie sprístupnili, má prístup k všetkým údajom v<br>podaní vrátane prídaných elektronických podpisov (obsahujú meno, priezvísko, adresu a rodné číslo). Prístup k<br>údajom v elektronickom podpise danej osoby máte zároveň aj vy. |  |  |
|                                                                                                    | Univerzálny prístup Prístupy, pre osoby História                                                                                                    |  |  |
| spät                                                                                                    | Univerzálny prístup                                                                                                    |  |  |
|                                                                                                    | Každý s týmto odkazom môže podpísať návrh a všetky prílohy podania.                                                                                                    |  |  |
|                                                                                                    | https://orsr.ana.sk/Podania/NaPodpis/c8830f03-dade-4378-91c7-700d43310a28 Kopirovat odkaz                                                                                                    |  |  |
|                                                                                                    | Platnosť uplynie: 14.4.2024                                                                                                    |  |  |
|                                                                                                    | Vytvoriť nový odkaz Odstrániť odkaz                                                                                                    |  |  |
|                                                                                                    |                                                                                                    |  |  |
|                                                                                                    |                                                                                                    |  |  |

#### Obrázok 3 Sprístupnenie podania na podpis – univerzálny prístup

Systém vygeneruje navrhovateľovi URL link, ktorý si navrhovateľ môže skopírovať a odoslať osobám vlastným spôsobom:

#### 'Univerzálny prístup

Každý s týmto odkazom môže podpísať návrh a všetky prílohy podania.

https://orsr.ana.sk/Podania/NaPodpis/c8830f03-dade-4378-91c7-700d43310a28 Kopírovať odkaz

Každý URL link má zadefinovanú dobu platnosti. Ide o parameter, ktorý je možné meniť. Link je platný 5 dní.

Navrhovateľ môže vytvoriť nový odkaz alebo odstrániť existujúci odkaz.

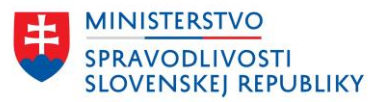

Osobám, ktorým bol tento odkaz odoslaný, sa pri pokuse o prístup cez pôvodný/zrušený odkaz zobrazí informácia, že link už nie je platný. Prostredníctvom neplatného URL linku nebude možné podanie podpísať.

Domov > Podanie na podpis

# Použitý link je neplatný

Kontaktujte toho, kto Vám link poslal, aby skontroloval jeho platnosť.

#### Obrázok 4 Sprístupnenia podania na podpis – neplatný link

Prostredníctvom platného univerzálneho prístupu môžu osoby, ktorým bol URL link odoslaný podpísať návrh aj všetky priložené prílohy.

# 1.2 SPRÍSTUPNENIE OSOBÁM

Navrhovateľ si zvolí záložku Prístupy pre osoby. Pre udelenie prístupu konkrétnej osobe bude navrhovateľ potrebovať emailovú adresu zvolenej osoby.

| orístupnen                                                              | ie podania na                                                                     | a podpis                                                  |                                            |                                             |                                    |
|-------------------------------------------------------------------------|-----------------------------------------------------------------------------------|-----------------------------------------------------------|--------------------------------------------|---------------------------------------------|------------------------------------|
| ožňuje sprístupniť po                                                   | danie a jeho prílohy ďalší                                                        | m osobám, ktor                                            | ich sa podanie t                           | ýka, za účelom prie                         | dania elektronick                  |
| lpisu.                                                                  |                                                                                   |                                                           |                                            |                                             |                                    |
| Pozor! Udelením príst<br>podaní vrátane pridar<br>údajom v elektronicko | upu súhlasíte s tým, že os<br>ých elektronických podp<br>vm podpise danej osoby r | soba, ktorej ste j<br>isov (obsahujú i<br>náte zároveň aj | odanie sprístup<br>neno, priezvisko<br>⁄y. | nili, má prístup k v<br>, adresu a rodné čí | šetkým údajom v<br>slo). Prístup k |
| <u>Iniverzálny prístup</u>                                              | Prístupy pre osoby                                                                | <u>História</u>                                           |                                            |                                             |                                    |
| Prístupy pre osol                                                       | ру                                                                                |                                                           |                                            |                                             |                                    |
| <sup>2</sup> re toto podanie nie su                                     | i vytvorené odkazy na pri                                                         | ístup ďalších osé                                         | b.<br>prílob po podpio                     |                                             |                                    |
| Vytvorte novy oukaz pr                                                  | e spristuphenie navrnu a                                                          | nebo vybraných                                            | pritori na podpis                          |                                             |                                    |
| vytvonepristup                                                          |                                                                                   |                                                           |                                            |                                             |                                    |
|                                                                         |                                                                                   |                                                           |                                            |                                             |                                    |

### Obrázok 5 Sprístupnenie podania na podpis – prístup pre osoby

Navrhovateľovi sa zobrazí formulár pre vytvorenie prístupu pre osobu:

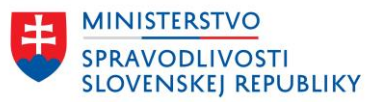

| anne - announderen - announderen                                                                                                    |                                                                                                    |  |  |  |
|----------------------------------------------------------------------------------------------------|----------------------------------------------------------------------------------------------------|--|--|--|
| Sprístupnenie podania na podpis<br>Umožňuje spristupniť podanie a jeho prilohy ďalším osobám, ktorých sa podar                                                                                                    | <u>Romov &gt; Zoznam podani &gt; Detail podania</u> > Spristupnenie podania na podpis                                                                                                    |  |  |  |
| podpisu.                                                                                                    | Sprístupnenie podania na podpis                                                                                                    |  |  |  |
| Pozori Udelenim prístupu súhlasite s tým, že osoba, ktorej ste podanie sprís<br>podani vrátane pridaných elektronických podpisov (obsahujú meno, priezvi<br>údajom v elektronickom podpise danej osoby máte zároveň aj vy. | Umožňuje sprístupniť podanie a jeho prílohy ďalším osobám, ktorých sa podanie týka, za účelom pridania elektronického<br>podpisu.                                                                                                    |  |  |  |
| Univerzálny prístup Pristupy pre osoby História                                                                                                    | Pozori vodenim pristupu sunaste stym, ze osoba, ktorej ste podanie spristupinu, ma pristup k vsetkým udajom v<br>podani vrštane pridaných elektronických podpisov (obshulju meno, priezvisko, adresu a rodné čislo). Prístup k<br>údajom v elektronickom podpise danej osoby máte zdroveň aj vy. |  |  |  |
| Prístupy pre osoby                                                                                                    | Univerzálny, prístup Pristupy pre osoby História                                                                                                    |  |  |  |
| Pre toto podane ne su vytvorene ozkazy na prstup daisch osob.<br>Vytvorte nový odkaz pre spristupnenie návrhu alebo vybraných priloh na po<br>vytvorní prístup                                                             | Vytvoriť prístup pre osobu<br>Emailová adresa                                                                                                    |  |  |  |
| Spät                                                                                                    | Povoliť podpis návrhu?                                                                                                    |  |  |  |
|                                                                                                    | Povoliť podpis príloh?  Ano, všetkých  Ano, iba vybraných  Nie  Správa pre adresáta (nepovinný údaj)  Zostáva Vám 2000 znakov  Zrušiť  Odoslať odkaz na email                                                                                                    |  |  |  |

#### Obrázok 6 Vytvorenie prístupu pre osobu

Navrhovateľ musí vo formulári vyplniť nasledujúce údaje:

- **Emailová adresa** povinný údaj, je potrebné vyplniť mailovú adresu zvolenej osoby, ktorá ma dokumenty podpísať. Na tento email bude osobe doručený link na podpísanie.
- **Povoliť podpis návrhu?** povinný údaj, navrhovateľ si zvolí, či umožní, aby osoba podpísala aj samotný návrh. V prípade voľby Nie bude mať osoba možnosť iba nahliadnuť do návrhu podania bez možnosti podpísať návrh.
- Povoliť podpis príloh? povinný údaj. Táto voľba má vplyv na možnosť podpisovania príloh, nie na zobrazenie a stiahnutie obsahu príloh, ktoré je prístupné bez ohľadu na zvolenú možnosť.
  - Áno, všetkých táto možnosť znamená, že bude umožnený podpis všetkých príloh priložených k podaniu.
  - Áno, iba vybraných táto možnosť znamená, že navrhovateľ zvolí, ktoré prílohy má vybraná osoba podpísať. V prípade, že navrhovateľ požaduje podpisy od viacerých osôb, týmto spôsobom môže nastaviť každej osobe jej vlastnú skupinu príloh, ktoré bude osoba podpisovať:

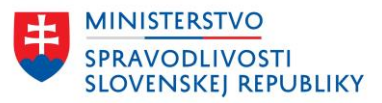

| ) Áno, v                  | šetkých                                                                                                    |
|---------------------------|----------------------------------------------------------------------------------------------------|
| Áno, i                    | ba vybraných                                                                                                    |
| Ktoré<br>Pri zm<br>nový p | prílohy bude môcť osoba podpísať?<br>ene vybranej prílohy podania bude potrebné vytvoriť osobe<br>prístup.<br>test.asice<br>Spoločenská zmluva alebo zakladateľská listina<br>test - Copy.asice<br>Listina, ktorou sa preukazuje podnikateľské oprávnenie na<br>vykonávanie činnosti, ktorá sa má do obchodného registra<br>zapísať ako predmet podnikania                                                                                                    |
|                           | <ul> <li>V - Copy.pdf</li> <li>Písomné vyhlásenie správcu vkladu podľa osobitného zákona. (§ 60 ods. 4 Obchodného zákonníka)</li> <li>V.pdf</li> <li>Listina, ktorou sa preukazuje vlastnícke právo alebo užívacie právo k nehnuteľnosti alebo jej časti, ktoré užívanie nehnuteľnosti alebo jej časti ako sídla alebo miesta podnikania nevylučuje, alebo súhlas vlastníka nehnuteľnosti alebo jej časti ako sídla alebo miesta podnikania nevylučuje, alebo súhlas vlastníka nehnuteľnosti alebo jej časti ako sídla alebo miesta podnikania do obchodného registra podľa osobitného predpisu. (§ 2 ods. 3 Obchodného zákonníka)</li> </ul> |
|                           | V.asice<br>Písomné vyhlásenie zakladateľa, že nie je jediným<br>spoločníkom vo viac ako dvoch spoločnostiach s ručením<br>ohmodraným ak spoločnosť založila jediná fizická osoba                                                                                                    |

# Obrázok 7 Výber príloh pre sprístupnenie na podpis konkrétnej osobe

- Nie táto možnosť znamená, že navrhovateľ nepožaduje podpísanie ani jednej prílohy od zvolenej osoby.
- **Správa pre adresáta** nepovinný údaj. Navrhovateľ môže zadať ľubovoľný text pre osobu, ktorej vytvára prístup pre podpísanie.

Navrhovateľ potvrdí vyplnené údaje tlačidlom Odoslať odkaz na email.

Vytvorený prístup pre osobu:

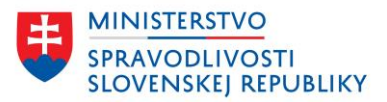

# Sprístupnenie podania na podpis

Umožňuje sprístupniť podanie a jeho prílohy ďalším osobám, ktorých sa podanie týka, za účelom pridania elektronického podpisu.

| Iniverzálny prístup | Prístupy pre osoby <u>História</u> |                                               |
|---------------------|------------------------------------|-----------------------------------------------|
| Prístupy pre oso    | by                                 |                                               |
| mailová adresa      | Platnosť prístupu                  | Rýchle úpravy                                 |
| neno@email.com      | 14.4.2024                          | <u>Detail</u> Zrušiť odkaz Kopírovať<br>odkaz |

Späť

н

#### Obrázok 8 Vytvorený prístup na podpis konkrétnej osobe

Každý URL link má zadefinovanú dobu platnosti. Ide o parameter, ktorý je možné meniť. V testovacom prostredí je doba platnosti nastavená na 1 deň, v produkčnom prostredí bude nastavená platnosť na dlhšiu dobu (predpokladá sa 5 dní, uvedený bude vždy dátum do kedy je link platný).

Navrhovateľ môže zrušiť odkaz. Ak osoba podanie ešte nepodpísala, bude link neplatný, keď si ho osoba zobrazí.

Navrhovateľ si môže zobraziť detail prístupu ku každej osobe, ktorej podanie sprístupnil. V detaile sa nachádzajú informácie o emailovej adrese, dobe platnosti linku, ktoré dokumenty boli zdieľané na podpis a správa, ktorú navrhovateľ zadal pre danú osobu:

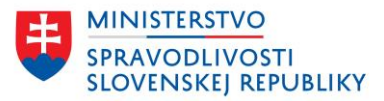

| Sprístupnen                                                          | ie podania n                                                                     | a podpis                                                               |                                                                                                    |                                                                                                    |                                                                        |
|----------------------------------------------------------------------|----------------------------------------------------------------------------------|------------------------------------------------------------------------|----------------------------------------------------------------------------------------------------|----------------------------------------------------------------------------------------------------|------------------------------------------------------------------------|
| Umožňuje sprístupniť po<br>podpisu.                                  | odanie a jeho prílohy ďal                                                        | ším osobám, ktorých s                                                  | a podanie týka, za účelom pridania elektronic                                                                                                    | kého                                                                                                    |                                                                        |
| Pozor! Udelením prís<br>podaní vrátane prida<br>údajom v elektronick | tupu súhlasíte s tým, že o<br>ných elektronických pod<br>com podpise danej osoby | osoba, ktorej ste podar<br>pisov (obsahujú meno<br>máte zároveň aj vy. | nie sprístupnili, má prístup k všetkým údajom<br>, priezvisko, adresu a rodné číslo). Prístup k                                                                              | v                                                                                                    |                                                                        |
| <u>Univerzálny prístup</u>                                           | Pristupy pre osoby                                                               | História                                                               |                                                                                                    |                                                                                                    |                                                                        |
| Prístupy pre oso                                                     | by                                                                               |                                                                        |                                                                                                    |                                                                                                    |                                                                        |
| Emailová adresa                                                      | Platno                                                                           | sť pristupu                                                            | Rýchle úpravy                                                                                                    |                                                                                                    |                                                                        |
| meno@email.com                                                       | 14.4.20                                                                          | 024                                                                    | Detail Zrušiť odkaz Kopírovať<br>odkaz                                                                                                    |                                                                                                    |                                                                        |
| Spät                                                                 |                                                                                  |                                                                        | Pozort Udelenim pristupu súhlasi<br>podani vistane pridaných elektro<br>údajom v elektronickom podpise<br>Univerzálny prístup<br>Detail prístupu<br>Emailová adresa<br>Odkaz | te s tým, že osoba, ktorej ste podanie spristupnili, má pristu<br>nických podpisov (obsahujú meno, priezviško, adresu a rod<br>danej osoby máte zároveň aj vy.<br>pre osoby <u>História</u><br>meno@email.com<br>https://orsr.ana.sk/Podania/NaPodpis/26d218b9-<br>3866-48ba-85a1-0812db10db4 | p k všetkým údajom v<br>ně čislo). Pristup k<br><u>Kopirovať odkaz</u> |
|                                                                      |                                                                                  |                                                                        | Platnosť prístupu                                                                                                    | 14.4.2024                                                                                                    |                                                                        |
|                                                                      |                                                                                  |                                                                        | Povoluje sa podpis návrhu?                                                                                                    | Ano                                                                                                    |                                                                        |
|                                                                      |                                                                                  |                                                                        | Povolené prilohy na podpis                                                                                                    | test.asice     test - Copy.asice                                                                                                    |                                                                        |
|                                                                      |                                                                                  |                                                                        | Správa pre adresáta<br>Spät Zrušiť odkaz                                                                                                    | prinučka                                                                                                    |                                                                        |

Obrázok 9 Detail prístupu na podpis konkrétnej osobe

Osobe, ktorej bol udelený prístup na podpísanie podania bude doručená notifikácia s URL adresou, na ktorej osoba môže podpísať požadované dokumenty a v prípade vyplnenia "Správy pre adresáta" pre konkrétny prístup aj so "Správou od odosielateľa",:

Predmet správy: Žiadosť na podpísanie dokumentov v podaní

| Dobrý deň,                                                                                                    |
|----------------------------------------------------------------------------------------------------|
| bola Vám zaslaná žiadosť na podpisanie dokumentov v podaní: "Návrh na zápis spoločnosti s ručením obmedzeným príručka s. r. o.", odosielateľom "Občan Podávajúci".<br>Podanie s dokumentmi určenými na podpis je dostupné na adrese: <u>https://orsr.ana.sk/Podania/NaPodpis/26d218b9-3b6e-48be-85a1-0812db10db44</u> |
| Správa od odosielateľa:                                                                                                    |
| príručka                                                                                                    |
| Platnosť prístupu k podaniu s dokumentmi určenými na podpis je do 14.04.2024 23:59. Podpíšte dokumenty, ktoré sú určené Vám na podpísanie. Pred podpísaním dokumentov je potrebné sa prihlásiť prostredníctvom portálu slovensko.sk.                                                                                  |
| Využívaním tejto služby súhlasíte s tým, že osoba, ktorá Vám správu sprístupnila, uvidí údaje z Vášho podpisu (meno, priezvisko, rodné číslo a adresu). Podpisy sa v správe ukladajú priebežne a nie je možné ich zmazať.                                                                                             |
| S pozdravom<br>Portál obchodného registra                                                                                                    |

Obrázok 10 Notifikácia k prístupu na podpis konkrétnej osobe

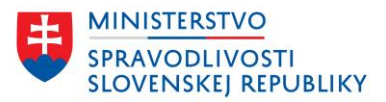

# 1.3 KONTROLA STAVU SPRÍSTUPNENIA PODANIA NA PODPIS

Navrhovateľ, ktorý podanie sprístupnil na podpísanie, môže priebežne sledovať stav podpisovania. V časti Moje podania si vyhľadá podanie, ktoré sprístupnil na podpísanie.

Ak v podaní existuje aspoň jedno nevybavené, nezrušené sprístupnenie podania na podpis pre konkrétnu osobu alebo ak bolo podanie sprístupnené len cez univerzálny prístup, ktorý ešte nebol ani raz vybavený, potom je podanie v stave Čaká na podpis. V stave Čaká na podpis zostáva podanie aj v prípade, že bol vygenerovaný univerzálny prístup a aj/alebo prístup pre konkrétnu osobu a všetky prístupy exspirovali, žiaden nebol vybavený.

| erzia služby. <u>Demo prihlásenie</u>                                                               |                                                                                                    |
|----------------------------------------------------------------------------------------------------|----------------------------------------------------------------------------------------------------|
|                                                                                                    |                                                                                                    |
|                                                                                                    |                                                                                                    |
|                                                                                                    |                                                                                                    |
|                                                                                                    |                                                                                                    |
|                                                                                                    | Zoradiť podľa Najnovšieho 🗸                                                                                                    |
| Záznamy 1 - 5 zo 7195                                                                               | Výsledky na stranu 🛛 5 🗸 🗸                                                                                                    |
| príručka s. r. o.<br>Návrh na zápis spoločnosti s ručením obmed<br>Dátum poslednej zmeny: 13.4.2024 | ČAKÁ NA PODPIS<br>zeným                                                                                                    |
| Teseus s.r.o.<br>Návrh na zápis zmeny<br>Dátum poslednej zmeny: 13.4.2024                           | ROZPRACOVANÉ                                                                                                    |
|                                                                                                    | Záznamy 1 - 5 zo 7195<br><u>príručka s. r. o.</u><br>Návrh na zápis spoločnosti s ručením obmed<br>Dátum poslednej zmeny: 13.4.2024<br><u>Teseus s.r.o.</u><br>Návrh na zápis zmeny<br>Dátum poslednej zmeny: 13.4.2024 |

## Obrázok 11 Moje podanie – kontrola stavu podpisovania – čaká na podpis

Ak boli všetky sprístupnenia na podpis pre konkrétne osoby vybavené, potom je podanie označené ako Podpísané. Ak aj navrhovateľ čaká na vybavenia podpísania podania osobou, pre ktorú použil univerzálny prístup, nie je možné identifikovať, koľkým osobám bolo takto podanie sprístupnené a či už vybavili podpísanie.

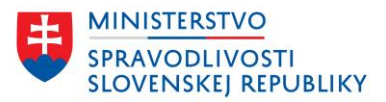

| Elektronické služby C                                                     | Občan Podávajúci<br>Odhlástí Moje podania                                                     |                             |
|---------------------------------------------------------------------------|-----------------------------------------------------------------------------------------------|-----------------------------|
| vývojová verzia Toto je v<br><u>Domov</u> > Zoznam podaní<br>Zoznam podal | ývojová verzla služby. <u>Demo prihlásenie</u><br>NÍ                                          |                             |
| Vyhľadávanie<br>Zadajte subjekt, IČO                                      | ٩                                                                                             | Zoradiť podľa Najnovšieho 🖌 |
| Stav podania                                                              | Záznamy 1 - 5 zo 7195                                                                         | Výsledky na stranu 5 🗸      |
| Rozpracované     Čaká na podpis     Podpísané                             | príručka s. r. o.<br>Návrh na zápis spoločnosti s ručením<br>Dátum poslednej zmeny: 13.4.2024 | PODPÍSANÉ<br>obmedzeným     |
| Odoslané<br>Služba                                                        | Návrh na zápis zmeny     Dátum poslednej zmeny: 13.4.2024                                     | ROZPRACOVANÉ                |
| ٩                                                                         | ¬ I                                                                                           |                             |

Obrázok 12 Moje podanie – kontrola stavu podpisovania – Podpísané podanie

Navrhovateľ si zobrazí detail podania:

Domov > Zoznam podaní > Detail podania

Návrh na zápis spoločnosti s ručením obmedzeným

# príručka s. r. o.

| Stav podania                | ČAKÁ NA PODPIS                                                                                                    |  |
|-----------------------------|----------------------------------------------------------------------------------------------------|--|
| Dátum a čas poslednej zmeny | 13.4.2024 20:05                                                                                                    |  |
| Prístupy k podaniu          | Detail História                                                                                                    |  |
| Počet vybavených prístupov  | 2                                                                                                    |  |
| Obsah                       |                                                                                                    |  |
| Návrh                       | Zobraziť <u>Stiahnuť (ASICE)</u>                                                                                                    |  |
| Podpisy návrhu              | Adam Ditekac 2020, Adam Ditekac 2020                                                                                                    |  |
| Prílohy                     | 1. <u>test.asice</u><br>Spoločenská zmluva alebo zakladateľská listina<br><b>Podpisy:</b> Adam Ditekac 2020, Adam Ditekac 2020                                                                                                    |  |
|                             | 2. <u>test - Copy.asice</u><br>Listina, ktorou sa preukazuje podnikateľské oprávnenie na vykonávanie<br>činnosti, ktorá sa má do obchodného registra zapísať ako predmet podnikania<br><b>Podpisy:</b> Adam Ditekac 2020, Adam Ditekac 2020 |  |

#### Obrázok 13 Stav podpisovania – detail podania

Jednotlivé prístupy k podaniu si navrhovateľ zobrazí prostredníctvom časti Prístupy k podaniu -> Detail. V tejto časti sú zobrazené Univerzálny prístup aj Prístup pre osoby, kde si používateľ skontroluje stav vybavenia jednotlivých podpisovaní.

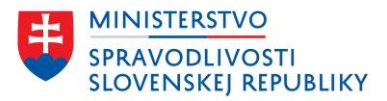

### Univerzálny prístup:

| <b>Univerzálny prístup</b><br>Každý s týmto odkazom môže podpísať návrh a všetky prílohy podania.<br>https://orsr.ana.sk/Podania/NaPodpis/2cb6de9a-4ae9-4c87-8a7c-a497b5006ca7 <u>Kopirovať odkaz</u><br><b>Platnosť uplynie:</b> 14.4.2024 |
|----------------------------------------------------------------------------------------------------|
| Každý s týmto odkazom môže podpísať návrh a všetky prílohy podania.<br>https://orsr.ana.sk/Podania/NaPodpis/2cb6de9a-4ae9-4c87-8a7c-a497b5006ca7 <u>Kopirovať odkaz</u><br><b>Platnosť uplynie:</b> 14.4.2024                               |
| https://orsr.ana.sk/Podania/NaPodpis/2cb6de9a-4ae9-4c87-8a7c-a497b5006ca7 <u>Kopírovať odkaz</u><br>Platnosť uplvnie: 14.4.2024                                                                                                    |
| Platnosť uplynie: 14.4.2024                                                                                                    |
|                                                                                                    |
| Vytvoriť nový odkaz Odstrániť odkaz                                                                                                    |

Späť

Exspirovaný univerzálny prístup:

| Univerzálny prístup                                                 | <u>Prístupy pre osoby</u>                                                                        | História |  |  |  |  |
|---------------------------------------------------------------------|--------------------------------------------------------------------------------------------------|----------|--|--|--|--|
| Univerzálny prís                                                    | Univerzálny prístup                                                                              |          |  |  |  |  |
| Každý s týmto odkazom môže podpísať návrh a všetky prílohy podania. |                                                                                                  |          |  |  |  |  |
| https://orsr.ana.sk/Po                                              | https://orsr.ana.sk/Podania/NaPodpis/f58cd37c-c847-4799-9f54-367afc540bde <u>Kopírovať odkaz</u> |          |  |  |  |  |
| Platnosť uplynie:                                                   | Platnosť uplynie: EXSPIROVANÝ                                                                    |          |  |  |  |  |
| Vytvoriť nový odkaz                                                 | Odstrániť odkaz                                                                                  |          |  |  |  |  |

### Prístupy pre osoby:

| mailová adresa | Platnosť prístupu    | Rýchle úpravy                                                   |
|----------------|----------------------|-----------------------------------------------------------------|
| meno@email.com | POTVRDENÉ PODPÍSANIE | Detail                                                          |
| j@h.com        | 14.4.2024            | <u>Detail</u>   <u>Zrušiť odkaz</u>   <u>Kopírovať</u><br>odkaz |

Prístup pre osoby exspirovala platnosť prístupu a navrhovateľ jednej z osôb zrušil odkaz:

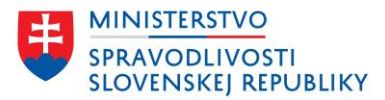

| lotifikovany@gmail.co | m POTVRDEN    | É PODPÍSANIE | Detail                       |  |
|-----------------------|---------------|--------------|------------------------------|--|
| IENotifikovany@gmai   | .com POTVRDEN | ÉPODPÍSANIE  | Detail                       |  |
| ontrolny@gmail.com    | EXSPIROVA     | NÝ.          | <u>Detail</u> <u>Obnoviť</u> |  |
| @h.com                | ZRUŠENÝ       |              | Detail Obnoviť               |  |
| namesny@test.sk       | EXSPIROVA     | NÝ.          | Detail Obnoviť               |  |

Navrhovateľ má pri návrhu aj pri prílohách informáciu o podpisoch, kto podpis vykonal.

| Podpisy návrhu | Adam Ditekac 2020, Adam Ditekac 2020                                                                                                    |  |
|----------------|----------------------------------------------------------------------------------------------------|--|
| Prílohy        | 1. <u>test.asice</u><br>Spoločenská zmluva alebo zakladateľská listina<br><b>Podpisy:</b> Adam Ditekac 2020, Adam Ditekac 2020                                                                                                    |  |
|                | 2. <u>test - Copy.asice</u><br>Listina, ktorou sa preukazuje podnikateľské oprávnenie na vykonávanie<br>činnosti, ktorá sa má do obchodného registra zapísať ako predmet podnikania<br><b>Podpisy:</b> Adam Ditekac 2020, Adam Ditekac 2020 |  |

Zobrazené údaje sú z testovacieho prostredia, kde bol použitý opakovane jeden podpis.

Navrhovateľovi je po každom vybavení podania doručená notifikácia s predmetom: Podpísanie a vybavenie podania:

| Dobrý deň,                                                                                                    |
|----------------------------------------------------------------------------------------------------|
| podanie s názvom "Návrh na zápis spoločnosti s ručením obmedzeným Md 10042024 - zmeny stavov podania podla podpisov s. r. o." (s dokumentami), ktoré ste zdieľali na podpis na adrese: <a href="https://orsr.ana.sk/Podania/14980">https://orsr.ana.sk/Podania/14980</a> , bolo podpísané a vybavené "Občan z Cudziny". |
| S pozdravom<br>Portál obchodného registra                                                                                                    |

#### Obrázok 14 Notifikácia o vybavení podania

# 1.4 POPIS STAVOV PLATNOSTI PRÍSTUPU

Každý vytvorený prístup na podpisovanie, univerzálny aj prístup pre konkrétnu osobu môže prechádzať rôznymi stavmi, ktoré sa vzťahujú na dobu platnosti prístupu.

# 1.4.1 STAVY UNIVERZÁLNEHO PRÍSTUPU

V prípade univerzálneho prístupu môžu nastať dva stavy:

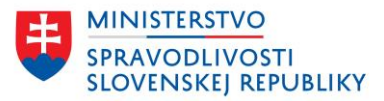

• Platný prístup – je prístup, ktorý je aktuálne platný, zobrazuje sa k nemu dátum platnosti:

| Univerzálny prístup                                                                       | <u>Prístupy pre osoby</u> | História |  |  |
|-------------------------------------------------------------------------------------------|---------------------------|----------|--|--|
| Univerzálny prístup                                                                       |                           |          |  |  |
| Každý s týmto odkazom môže podpísať návrh a všetky prílohy podania.                       |                           |          |  |  |
| https://orsr.ana.sk/Podania/NaPodpis/c14bea98-b9c3-4de5-929c-245e43014ff8 Kopirovať odkaz |                           |          |  |  |
| Platnosť uplynie: 16.4.2024                                                               |                           |          |  |  |
| Vytvoriť nový odkaz Odstrániť odkaz                                                       |                           |          |  |  |
|                                                                                           |                           |          |  |  |
|                                                                                           |                           |          |  |  |
| Späť                                                                                      |                           |          |  |  |

Navrhovateľ môže tento prístup skopírovať a odoslať vlastným spôsobom. Môže vytvoriť nový odkaz, ktorý ten pôvodný zneplatní. Alebo môže odstrániť odkaz – akcia zneplatní existujúci odkaz a odstráni ho zo záložky Univerzálny prístup. Po zobrazení tohto odkazu sa osobám zobrazí informácia, že odkaz je už neplatný.

 Exspirovaný prístup – prístup, ktorému skončila platnosť. Po zobrazení tohto odkazu sa osobám zobrazí informácia, že odkaz je už neplatný. Navrhovateľ môže odstrániť odkaz a exspirovaný odkaz bude zmazaný. Navrhovateľ môže vytvoriť nový odkaz, ktorý je ale potrebné poslať osobám, ktoré majú dokumenty podpísať.

| Univerzálny prístup                                                                       | <u>Prístupy pre osoby</u> | História |  |  |
|-------------------------------------------------------------------------------------------|---------------------------|----------|--|--|
| Univerzálny prístup                                                                       |                           |          |  |  |
| Každý s týmto odkazom môže podpísať návrh a všetky prílohy podania.                       |                           |          |  |  |
| https://orsr.ana.sk/Podania/NaPodpis/bcb8812b-d926-480f-b7c9-1c126cc27ecf Kopírovať odkaz |                           |          |  |  |
| Platnosť uplynie: EXSPIROVANÝ                                                             |                           |          |  |  |
| Vytvoriť nový odkaz Odstrániť odkaz                                                       |                           |          |  |  |
|                                                                                           |                           |          |  |  |
| Späť                                                                                      |                           |          |  |  |

# 1.4.2 STAVY PRÍSTUPU PRE OSOBY

V prípade prístupu pre konkrétne osoby môžu nastať tieto stavy:

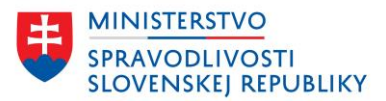

| Univerzálny prístup Prístupy | pre osoby <u>História</u> |                                               |
|------------------------------|---------------------------|-----------------------------------------------|
| Prístupy pre osoby           |                           |                                               |
| Emailová adresa              | Platnosť prístupu         | Rýchle úpravy                                 |
| mail@mailovy.sk              | 15.4.2024                 | <u>Detail</u> Zrušiť odkaz Kopírovať<br>odkaz |
| j@h.com                      | EXSPIROVANÝ               | <u>Detail</u> Obnoviť                         |
| meno.priezvisko1@mail.com    | POTVRDENÉ PODPÍSANIE      | <u>Detail</u>                                 |
| meno.priezvisko2@mail.com    | ZRUŠENÝ                   | Detail Obnoviť                                |
| Vytvoriť prístup             |                           |                                               |
|                              |                           |                                               |

- Platný prístup je prístup, ktorý je aktuálne platný, zobrazuje sa k nemu dátum platnosti:
  - Detail zobrazenie detailu tohto odkazu aj s informáciami aké dokumenty a správu navrhovateľ sprístupnil konkrétnej osobe.
  - Zrušiť odkaz akcia zneplatní existujúci odkaz. Po zobrazení tohto odkazu sa osobám zobrazí informácia, že odkaz je už neplatný.
  - Kopírovať odkaz navrhovateľ môže tento prístup skopírovať a odoslať aj vlastným spôsobom.
- **Exspirovaný prístup** prístup, ktorému skončila platnosť. Po zobrazení tohto odkazu sa osobám zobrazí informácia, že odkaz je už neplatný.
  - Detail zobrazenie detailu tohto odkazu aj s informáciami aké dokumenty a správu navrhovateľ sprístupnil konkrétnej osobe.
  - Obnoviť obnovenie odkazu znamená, že sa pre danú osobu aj so zachovaním nastavenia prístupu (dokumenty, ktoré osoba podpisuje, správa, ktorú navrhovateľ zadal) vygeneruje nový odkaz. Osoba bude opäť notifikovaná žiadosťou o podpísanie dokumentov podania.
- Potvrdené podpísanie osoba, ktorej bol prístup udelený podpísala dokumenty a označila podanie ako vybavené.
  - Detail zobrazenie detailu tohto odkazu aj s informáciami aké dokumenty a správu navrhovateľ sprístupnil konkrétnej osobe.
- Zrušený prístup, ktorého platnosť ukončil navrhovateľ. Po zobrazení tohto odkazu sa osobám zobrazí informácia, že odkaz je už neplatný.
  - Detail zobrazenie detailu tohto odkazu aj s informáciami aké dokumenty a správu navrhovateľ sprístupnil konkrétnej osobe.
  - Obnoviť obnovenie odkazu znamená, že sa pre danú osobu aj so zachovaním nastavenia prístupu (dokumenty, ktoré osoba podpisuje, správa, ktorú navrhovateľ zadal) vygeneruje nový odkaz. Osoba bude opäť notifikovaná žiadosťou o podpísanie dokumentov podania.

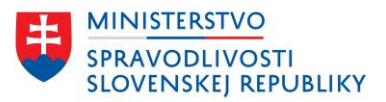

# 1.5 HISTÓRIA SPRÍSTUPNENIA

V detaile podania si navrhovateľ môže pozrieť históriu sprístupnenia podania na podpis, podpisovanie každej z príloh, podpisovanie návrhu, zobrazenie podania podpisujúcimi, vybavenie podania.

| Domov > Zoznam podaní > Detail poda             | nia                                                                                                    |                                                                            |                                                                                                    |   |                                                                                                    |                                                                                                    |
|-------------------------------------------------|----------------------------------------------------------------------------------------------------|----------------------------------------------------------------------------|----------------------------------------------------------------------------------------------------|---|----------------------------------------------------------------------------------------------------|----------------------------------------------------------------------------------------------------|
| Návrh na zápis spoločnosti s ručením obmedzeným |                                                                                                    | Domov > Zoznam podani > Detail podania > História prístupov a podpisovania |                                                                                                    |   |                                                                                                    |                                                                                                    |
| príručka s. r. o.                               |                                                                                                    | História prístupov a podpisovania                                          |                                                                                                    |   |                                                                                                    |                                                                                                    |
| Stav podania                                    | ČAKÁ NA PODPIS                                                                                                    |                                                                            |                                                                                                    |   | 7                                                                                                    | oradiť podľa Najpovšieho 🗙                                                                             |
| Dátum a čas poslednej zmeny                     | 13.4.2024 20:05                                                                                                    |                                                                            |                                                                                                    |   | L                                                                                                    | naure poura majnovsieno 1                                                                              |
| Prístupy k podaniu                              | Detail História                                                                                                    | Тур                                                                        | prístupu                                                                                                    | ^ | Záznamy 1 - 5 zo 20                                                                                                    | Výsledky na stranu 5 🗸                                                                                 |
| Počet vybavených prístupov<br>Obsah             | 2                                                                                                    |                                                                            | Univerzálny prístup<br>Prístup pre osobu                                                                                                    |   | Vytvorenie odkazu<br>Prihlásená osoba: Občan Podávajúci - j@h.com<br>134.2024 22:12                                                                                                    |                                                                                                    |
| Návrh                                           | Zobraziť Stiahnuť (ASICE)                                                                                                    | Тур                                                                        | udalosti                                                                                                    | ^ | Potvrdenie vybavenia podpisania                                                                                                    |                                                                                                    |
| Podpisy návrhu<br>Prílohy                       | Adam Ditekac 2020, Adam Ditekac 2020<br>1. testaaice<br>Społościenská zmluva alebo zakladatelská listina<br>Podpisy: Adam Ditekac 2020, Adam Ditekac 2020<br>2. test-Copyasice<br>Listina, Koros a preukazuje podnikatelské oprávnenie na vyl-<br>činnosti, ktorá sa má do obchodného registra zapisať ako prec<br>Podpisy: Adam Ditekac 2020, Adam Ditekac 2020 |                                                                            | Vytvorenie odkazu<br>Odstránenie odkazu<br>Podpisanie návrhu<br>Odobratie podpisov z<br>návrhu<br>Podpisanie prílohy<br>Odstránenie prílohy<br>Zobrazenie podania |   | Porhlásená osoba: Občan z Cudziny - meno@ema<br>13.4.2004.22.05<br>Podpisanie návrhu Zápisový formulár<br>Prihlásená osoba: Občan z Cudziny - meno@ema<br>Podpisala osoba: Adam Ditekac 2020<br>13.4.2024.22.03<br>Podpisanie prilohy Listina, ktorou sa preukazu<br>na vykonávanie činnosti, ktorá sa má do obche<br>predmet podnikania<br>Podpisala osoba: Občan 2 Cudziny - meno@ema<br>Podpisala osoba: Občan 2 Cudziny - meno@ema<br>Podpisala osoba: Adam Ditekac 2020<br>13.4.2024.22.02<br>Podpisanie prilohy Spoločenská zmluva alebo | il.com<br>je podnikateľské oprávnenie<br>dného registra zapísať ako<br>il.com<br>zakladateľská listina |
|                                                 |                                                                                                    |                                                                            |                                                                                                    |   | Prihlsená osoba: Občan 2 Cudziny - meno@ema<br>Podpisala osoba: Adam Ditekac 2020<br>13.4.2024 22:92<br>1 2 2 3 4 02                                                                                                    | il.com<br>                                                                                             |

Obrázok 15 História sprístupnenia podania

Sledované udalosti:

• **Vytvorenie odkazu** – udalosť, keď bol vygenerovaný odkaz sprístupnenia podania na podpis. Týka sa oboch spôsobov sprístupnenia podania na podpis.

# **Vytvorenie odkazu** Prihlásená osoba: Občan Podávajúci - univerzálny prístup 15.4.2024 14:27

 Odstránenie odkazu – udalosť, keď bol odstránený odkaz. Je to vykonanie operácie Odstrániť odkaz v oboch spôsoboch sprístupnenia podania na podpis.

## Odstránenie odkazu

Prihlásená osoba: Občan Podávajúci - univerzálny prístup 15.4.2024 14:27

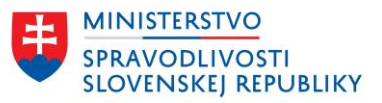

• **Podpísanie návrhu** – udalosť podpísania návrhu v podaní jednotlivými osobami – zaznamenáva sa samostatne pre každú osobu, ktorá návrh podpísala.

Podpísanie návrhu Zmenový formulár

Prihlásená osoba: Občan Podávajúci - mail@mailovy.sk Podpísala osoba: Adam Ditekac 2020 13.4.2024 23:24

• **Odobratie podpisov z návrhu** – udalosť, keď navrhovateľ odobral všetky podpisy z návrhu. Akciu môže vykonať len navrhovateľ.

Odobratie podpisov z návrhu Prihlásená osoba: Občan Podávajúci 13.4.2024 22:58

• **Podpísanie prílohy** – udalosť, keď osoba, navrhovateľ podpíšu jednu konkrétnu prílohu. Zaznamenáva sa podpísanie každej prílohy práve jednou osobou.

# Podpísanie prílohy Prihlásená osoba: Občan Podávajúci - mail@mailovy.sk Podpísala osoba: Adam Ditekac 2020 13.4.2024 23:24

• Odstránenie prílohy – udalosť, keď navrhovateľ odstránil niektorú z príloh. Udalosť sa zapisuje pre každú odstránenú prílohu a akciu môže vykonať len navrhovateľ.

## Odstránenie prílohy

Prihlásená osoba: Občan Podávajúci 13.4.2024 23:05

 Zobrazenie podania – udalosť, keď si osoby, ktorým bolo podanie sprístupnené na podpis, klikli na sprístupnený URL link. Zapisuje sa udalosť pre každú osobu – ak si jedna osoba klikla na link viackrát, bude udalosť zobrazenia podania zapísaná odpovedajúcemu počtu zobrazení.

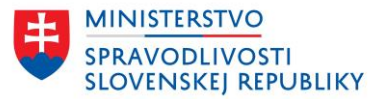

### Zobrazenie podania

Prihlásená osoba: Občan Podávajúci - mail@mailovy.sk 13.4.2024 23:23

• **Potvrdenie vybavenia podpísania** – udalosť, ktorá sa zaznamenáva po každom vybavení podpisovania osobou pre oba spôsoby sprístupnenia podania na podpis.

# Potvrdenie vybavenia podpísania

Prihlásená osoba: Občan Podávajúci - mail@mailovy.sk 13.4.2024 23:24

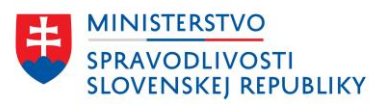

# 2 VYBAVENIE SPRÍSTUPNENÉHO PODANIA

# 2.1 VYBAVENIE PODANIA SPRÍSTUPNENÉHO UNIVERZÁLNYM PRÍSTUPOM

Osoba, ktorej bolo podanie sprístupnené univerzálnym prístupom má k dispozícií na nahliadanie aj na podpis celé podanie – návrh aj všetky jeho priložené prílohy.

Zobrazenie podania po zadaní URL linku, podanie ešte nebolo podpísané – podpisujú sa prílohy tlačidlom Podpísať:

| Domov > Podanie na podpis                                                                                 |                                     |                  |
|----------------------------------------------------------------------------------------------------|-------------------------------------|------------------|
| Návrh na zápis spoločnosti s ručením obmedzen príručka s. r. o.                                           | ým                                  |                  |
| V tejto správe sa vyžaduje iba váš podpis. Po skončení podpisovania s<br>stránky.                         | stlačte tlačidlo Potvrdiť vybavenie | e v dolnej časti |
| • Podpísanie príloh                                                                                       |                                     |                  |
| Vložené prílohy                                                                                           |                                     |                  |
| Spoločenská zmluva alebo zakladateľská listina<br>Súbor: <u>test.pdf</u> (PDF, 28.52 KB)                  | VYŽADUJE PODPIS                     | <u>Podpísať</u>  |
| Listina, ktorou sa preukazuje podnikateľské oprávnenie na…<br>Súbor: <u>test-Copy.pdf</u> (PDF, 28.52 KB) | VYZADUJE PODPIS                     | <u>Podpísať</u>  |
| Písomné vyhlásenie správcu vkladu podľa osobitného zákona<br>Súbor: <u>V-Copy.pdf</u> (PDF, 2049.31 KB)   | VYŽADUJE PODPIS                     | <u>Podpísať</u>  |
| Listina, ktorou sa preukazuje vlastnícke právo alebo užívacie<br>Súbor: <u>V.pdf</u> (PDF, 2049.31 KB)    | VYŽADUJE PODPIS                     | <u>Podpísať</u>  |
| Písomné vyhlásenie zakladateľa, že nie je jediným spoločníko<br>Súbor: <u>V.pdf</u> (PDF, 2049.31 KB)     | VYŽADUJE PODPIS                     | <u>Podpísať</u>  |
| 1 Podpísanie návrhu                                                                                       |                                     | -                |
| Podpísať návrh Zobraziť návrh                                                                             |                                     |                  |
| 2 Potvrdenie vybavenia                                                                                    |                                     | -                |
| Potvrdiť vybavenie                                                                                        |                                     |                  |

## Obrázok 16 Zobrazenie sprístupneného podania – univerzálny prístup

Ak už boli prílohy podpísané inou osobou/osobami potom je prílohy potrebné podpísať prostredníctvom tlačidla Ďalší podpis a návrh tlačidlom Podpísať návrh.

Osoba, ktorá podanie podpisuje si môže pozrieť každú priloženú prílohu kliknutím na jej názov:

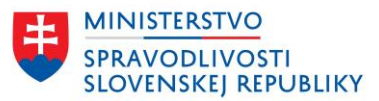

| Vložené prílohy                        |                 |                 |
|----------------------------------------|-----------------|-----------------|
| Súbor: <u>test.pdf</u> (PDF, 28.52 KB) | VYŽADUJE PODPIS | <u>Podpísať</u> |
|                                        |                 |                 |

Môže si zobraziť aj návrh tlačidlom zobraziť návrh:

| 1 Podpísanie ná | /rhu —         |
|-----------------|----------------|
| Podpísať návrh  | Zobraziť návrh |

Osoba podpíše vybrané alebo všetky prílohy a môže podpísať návrh, ak je potrebný jej elektronický podpis.

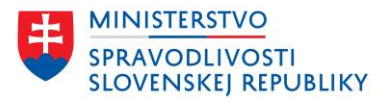

Návrh na zápis spoločnosti s ručením obmedzeným

# príručka s. r. o.

V tejto správe sa vyžaduje iba váš podpis. Po skončení podpisovania stlačte tlačidlo Potvrdiť vybavenie v dolnej časti stránky.

#### Návrh bol úspešne podpísaný.

#### • Podpísanie príloh

| PODPÍSANÉ       | <u>Ďalší po</u>                                              |
|-----------------|--------------------------------------------------------------|
|                 |                                                              |
| PODPÍSANÉ       | <u>Ďalší po</u>                                              |
|                 |                                                              |
| VYZADUJE PODPIS | Podr                                                         |
|                 |                                                              |
| VYZADUJE PODPIS | Podr                                                         |
|                 |                                                              |
| PODPÍSANÉ       | <u>Ďalší po</u>                                              |
| PODPISANE       | <u>Ďalší po</u>                                              |
| PODPISANE       | <u>Ďalší po</u>                                              |
|                 | PODPISANE<br>PODPISANE<br>VYZADUJE PODPIS<br>VYZADUJE PODPIS |

# Obrázok 17 Zobrazenie sprístupneného podania – univerzálny prístup a podpísanie vybraných príloh a návrhu

Potvrdenia vybavenia podania v kroku 2:

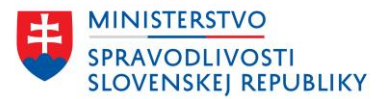

| Náv            | rh na zápis spoločnosti s ručením obmedzer                                                                                                    | ιým                              |                     |                                                                                                    |
|----------------|----------------------------------------------------------------------------------------------------|----------------------------------|---------------------|----------------------------------------------------------------------------------------------------|
| pr             | íručka s. r. o.                                                                                                    |                                  |                     |                                                                                                    |
| V tej<br>strár | to správe sa vyžaduje iba váš podpis. Po skončení podpisovania<br>ky.                                                                         | stlačte tlačidlo Potvrdiť vybave | nie v dolnej časti  |                                                                                                    |
| Návi           | h bol úspešne podpísaný.                                                                                                    |                                  |                     |                                                                                                    |
| •              | Podpísanie príloh                                                                                                    |                                  |                     |                                                                                                    |
|                | Vložené prílohy                                                                                                    |                                  |                     |                                                                                                    |
|                | Społočenská zmluva alebo zakladateľská listina<br>Súbor: <u>test.aisice</u> (ASICE, 28.52 KB)<br>Podpisy: Adam Ditekac 2020                   | PODPISANÉ                        | <u>Ďalší podpis</u> |                                                                                                    |
|                | Listina, ktorou sa preukazuje podnikateľské oprávnenie na<br>Súbor: <u>isti - Cony asice</u> (ASICE, 28.52 KB)<br>Podpisy: Adam Dittekac 2020 | PODPISANÉ                        | <u>Ďalší podpis</u> |                                                                                                    |
|                | Písomné vyhlásenie správcu vkladu podľa osobitného zákona<br>Súbor: <u>V-Copypdf</u> (PDF, 2049.31 KB)                                        | VYZADUJE PODPIS                  | Podpisať            |                                                                                                    |
|                | Listina, ktorou sa preukazuje vlastnicke právo alebo užívacie<br>Súbor: <u>Vodí</u> (PDF, 2049.31 KB)                                         | VYŽADUJE PODPIS                  | Podpisat            |                                                                                                    |
|                | Pisomné vyhlásenie zakladateľa, že nie je jediným spoločníko<br>Súbor: <u>Vadice</u> (ASICE, 2049.31 KB)<br>Podpisy: Adam Ditekac 2020        | PODPISANÉ                        | <u>Dalši podpis</u> | Domov > Podanie na podpis                                                                                     |
| 1              | Podpísanie návrhu                                                                                                    |                                  | -                   |                                                                                                    |
|                | Podpísať návrh Zobraziť návrh                                                                                                    |                                  |                     | Podpísanie bolo úspešne potvrdené                                                                             |
|                | Podpisy: Adam Ditekac 2020                                                                                                    |                                  |                     |                                                                                                    |
| 2              | Potvrdenie vybavenia                                                                                                    |                                  | -                   |                                                                                                    |
|                | Potvrdiť vybavenie                                                                                                    |                                  |                     | Co bude nasledovať?                                                                                           |
| L              |                                                                                                    |                                  |                     | Odosielateľ podania bol informovaný o podpísaní dokumentov.                                                   |
|                |                                                                                                    |                                  |                     | <ul> <li>Ak ste si želali dostávať notifikačné správy o podaní, budete informovaný o jeho zmenách.</li> </ul> |
|                |                                                                                                    |                                  |                     | V pripade problémov kontaktujte <u>technickú podporu</u> .                                                    |

# Obrázok 18 Zobrazenie sprístupneného podania – univerzálny prístup a potvrdenie vybavenia podania

# 2.2 VYBAVENIE PODANIA SPRÍSTUPNENÉHO KONKRÉTNEJ OSOBE

Osobe, ktorej bolo podanie sprístupnené prostredníctvom prístupu pre konkrétne osoby, bola doručená emailová notifikácia Žiadosť na podpísanie dokumentov v podaní, ktorá obsahuje URL link na sprístupnené podanie:

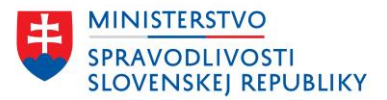

Návrh na zápis spoločnosti s ručením obmedzeným

# príručka s. r. o.

V tejto správe sa vyžaduje iba váš podpis. Po skončení podpisovania stlačte tlačidlo Potvrdiť vybavenie v dolnej časti stránky.

# (0) Podpísanie príloh Vložené prílohy Spoločenská zmluva alebo zakladateľská listina Súbor: test.asice (ASICE, 30.65 KB) Podpisy: Adam Ditekac 2020 PODPÍSANÉ <u>Ďalší podpis</u> Listina, ktorou sa preukazuje podnikateľské oprávnenie na., Súbor: test - Copy.asice (ASICE, 30.65 KB) Podpisy: Adam Ditekac 2020 PODPÍSANÉ <u>Ďalší podpis</u> Písomné vyhlásenie správcu vkladu podľa osobitného zákona. Súbor: <u>V-Copy.asice</u> (ASICE, 1556.56 KB) Podpisy: Adam Ditekac 2020 PODPÍSANÉ Listina, ktorou sa preukazuje vlastnícke právo alebo užívacie... Súbor: V.asice (ASICE, 1556.57 KB) Podpisy: Adam Ditekac 2020 PODPÍSANÉ Písomné vyhlásenie zakladateľa, že nie je jediným spoločníko... Súbor: V.asice (ASICE, 1556.56 KB) Podpisy: Adam Ditekac 2020 PODPÍSANÉ 1 Podpísanie návrhu Podpísať návrh Zobraziť návrh Podpisy: Adam Ditekac 2020 (2) Potvrdenie vybavenia Želám si dostávať notifikačné správy o podaní Potvrdiť vybavenie

# Obrázok 19 Zobrazenie sprístupneného podania – prístup pre osobu a potvrdenie vybavenia podania

Zobrazenie podania po zadaní URL linku, podanie vyžaduje podpísanie vybraných príloh a aj návrhu podania.

Osoba podpíše všetky požadované prílohy a/alebo návrh a označí podpisovanie za vybavené. Ak prílohy ešte neboli podpísané, potom sa prílohy podpisujú tlačidlom Podpísať. Ak prílohy už boli podpísané inou osobou/osobami je potrebné prílohy podpísať prostredníctvom tlačidla Ďalší podpis. Podpis návrhu sa realizuje tlačidlom Podpísať návrh.

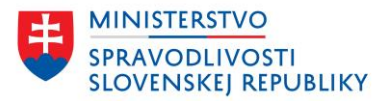

Osoba môže nahliadať do všetkých dokumentov, aj do tých, ktoré nemá sprístupnené na podpis:

| Vložené prílohy                                                                          |                 |                 |
|------------------------------------------------------------------------------------------|-----------------|-----------------|
| Spoločenská zmluva alebo zakladateľská listina<br>Súbor: <u>test.pdf</u> (PDF, 28.52 KB) | VYŽADUJE PODPIS | <u>Podpísať</u> |
|                                                                                          |                 |                 |

Môže si zobraziť aj návrh tlačidlom zobraziť návrh:

| 1 Podpísanie ná | vrhu           |   |  | - |
|-----------------|----------------|---|--|---|
| Podpísať návrh  | Zobraziť návrh | ] |  |   |

V prípade sprístupnenia podania konkrétnej osobe má táto osoba možnosť požiadať o zasielanie notifikácií o spracovaní podania.

| ) Pot | vrdenie vybavenia                             |
|-------|-----------------------------------------------|
| ✓     | Želám si dostávať notifikačné správy o podaní |
| Pot   | tvrdiť vybavenie                              |
|       |                                               |

Osoba podpíše požadované dokumenty a potvrdí vybavenie:

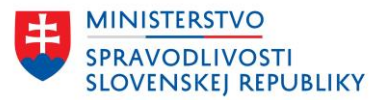

| Ná             | vrh na zápis spoločnosti s ručením obmedzeným                                                                                                    |                      |                                                                               |                                                                                                    |
|----------------|----------------------------------------------------------------------------------------------------|----------------------|-------------------------------------------------------------------------------|----------------------------------------------------------------------------------------------------|
| pr             | íručka s. r. o.                                                                                                    |                      |                                                                               |                                                                                                    |
| V tej<br>strái | to správe sa vyžaduje iba váš podpis. Po skončení podpisovania stlačte<br>ıky.                                                                         | tlačidlo Potvrdiť vy | bavenie v dolnej časti                                                        |                                                                                                    |
| Náv            | rh bol úspešne podpísaný.                                                                                                    |                      |                                                                               |                                                                                                    |
| •              | Podpísanie príloh                                                                                                    |                      |                                                                               |                                                                                                    |
|                | Vložené prílohy                                                                                                    |                      |                                                                               |                                                                                                    |
|                | Spoločenská zmluva alebo zakladateľská listina<br>Súbor: testasice (ASICE, 30.65 KB)<br>Podpisy: Adam Ditekac 2020, Adam Ditekac 2020                  | ODPÍSANÉ             | <u>Ďalší podpis</u>                                                           |                                                                                                    |
|                | Listina, ktorou sa preukazuje podnikateľské oprávnenie na<br>Súbor: test-Copy,asice (ASICE, 30.65 KB)<br>Podpisy: Adam Ditekac 2020, Adam Ditekac 2020 | ODPÍSANÉ             | <u>Ďalší podpis</u>                                                           |                                                                                                    |
|                | Písomné vyhlásenie správcu vkladu podľa osobitného zákona<br>Súbor: <u>V - Copy asice</u> (ASICE, 1556,56 KB)<br>Podpisy: Adam Ditekac 2020            | PODPÍSANÉ            |                                                                               |                                                                                                    |
|                | Listina, ktorou sa preukazuje vlastnicke právo alebo užívacie<br>Súbor: Xasice (ASICE, 1556.57 K8)<br>Podpisy: Adam Ditekac 2020                       | ODPÍSANÉ             |                                                                               |                                                                                                    |
|                | Pisomné vyhlásenie zakladateľa, že nie je jediným spoločniko<br>Súbor: <u>Valsice</u> (ASICE, 1556.56 KB)<br>Podpisy: Adam Ditekac 2020                | ODPÍSANÉ             | Domoy > Podanie na podpis                                                     |                                                                                                    |
| 1              | Podpísanie návrhu                                                                                                    |                      | Podp                                                                          | ísanie bolo úspešne potvrdené                                                                            |
|                | Podpísať návrh Zobraziť návrh                                                                                                    |                      |                                                                               |                                                                                                    |
|                | Podpisy: Adam Ditekac 2020, Adam Ditekac 2020                                                                                                    |                      | Čo bude nasledovat                                                            | 2                                                                                                    |
| 2              | Potvrdenie vybavenia                                                                                                    |                      | <ul> <li>Odosielateľ podania bo</li> <li>Ak ste si želali dostávať</li> </ul> | l informovaný o podpísaní dokumentov.<br>notifikačné správy o podaní, budete informovaný o jeho zmenách. |
|                | Zelám si dostávať notifikačné správy o podaní                                                                                                    |                      | V prípade problémov kont                                                      | aktujte <u>technickú podporu</u> .                                                                       |
|                | Potvrdiť vybavenie                                                                                                    |                      |                                                                               |                                                                                                    |

#### Obrázok 20 Zobrazenie sprístupneného podania – prístup osobe a potvrdenie vybavenia podania

Po vybavení podania konkrétnou osobou je link, ktorý bol osobe doručený zneplatnený. Nie je možné opätovne podpísať podanie, ktoré už bolo označené za vybavené. Link je zneplatnený iba pre tento spôsob sprístupnenia podania na podpis. Obmedzenie sa netýka univerzálneho linku – tento zostáva platný aj po vybavení podania.

Navrhovateľovi je po vybavení podania univerzálnym prístupom aj prístupom pre osobu odoslaná notifikácia s predmetom: Podpísanie a vybavenie podania:

| Dobrý deň,                                                                                                    |
|----------------------------------------------------------------------------------------------------|
| podanie s názvom "Návrh na zápis spoločnosti s ručením obmedzeným Md 10042024 - zmeny stavov podania podla podpisov s. r. o." (s dokumentami), ktoré ste zdieľali na podpis na adrese: <a href="https://orsr.ana.sk/Podania/14980">https://orsr.ana.sk/Podania/14980</a> , bolo podpísané a vybavené "Občan z Cudziny". |
| S pozdravom<br>Portál obchodného registra                                                                                                    |

#### Obrázok 21 Notifikácia o vybavení podania

Najčastejšie otázky a odpovede k vytváraniu kvalifikovaného elektronického podpisu sú vypublikované na <u>www.slovensko.sk</u>.

Aplikácie na stiahnutie sú k dispozícii na stránke: <u>https://www.slovensko.sk/sk/na-stiahnutie</u>.

Súvisiace návody k podpisovaniu a k inštalácii aplikácie D.Signer/Xades:

• <u>Návod na vytvorenie kvalifikovaného elektronického podpisu (KEP) prostredníctvom</u> <u>občianskeho preukazu s čipom</u>,

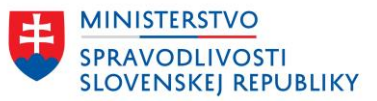

- Návod na používanie aplikácie D.Signer/Xades v OS X pre Mac,
- Návod na používanie aplikácie D.Signer/Xades v OS pre Linux.

# 2.3 ÚPRAVA PODANIA PO SPRÍSTUPNENÍ PODANIA NA PODPIS

V prípade, že navrhovateľ požaduje vykonať úpravy v podaní, ktoré sprístupnil na podpis, môžu nastať tieto situácie:

- Návrh ani prílohy neboli ešte podpísané ak existujú nejaké sprístupnenia na podpis, potom sa príslušným osobám zobrazí aktuálna verzia podania. Ak má osoba cez Prístup pre osoby sprístupnené len vybrané prílohy medzi, ktorými boli aj odstránené prílohy, tieto sa už na podpis nezobrazia.
- Návrh bol podpísaný, prílohy môžu/nemusia byť podpísané ak požaduje navrhovateľ úpravu podania musí najskôr odstrániť podpisy návrhu, následne môže upravovať aj prílohy, ktoré boli podpísané:
  - pre nevybavené sprístupnenia na podpis sa zobrazí aktuálna verzia podania. Ak má osoba cez Prístupy pre osoby sprístupnené len vybrané prílohy medzi, ktorými boli aj odstránené prílohy, tieto sa už na podpis nezobrazia.
  - ak už existujú vybavené sprístupnenia na podpis, potom osobám, ktoré mali vytvorený prístup na podpísanie a požadovali notifikácie o spracovaní podania, je doručená notifikácia o odobratí podpisov návrhu. Podpisy príloh nie sú dotknuté pokiaľ nie sú odstránené aj podpísané prílohy – potom sú odstránené aj všetky podpisy prílohy.
    - Notifikácia o odobratí podpisov Predmet: Odobratie podpisov z podania

| Dobrý deň,                                                                                                    |
|----------------------------------------------------------------------------------------------------|
| odosielateľ "Občan Podávajúci" odobral podpisy z podania s názvom "Návrh<br>na zápis zmeny Teseus s.r.o.", ktoré ste podpísali. |
| S pozdravom<br>Portál obchodného registra                                                                                       |

Obrázok 22 Notifikácia o odobratí podpisov

# 2.4 ODOSLANIE PODANIA

Po skompletizovaní podania a podpísaní dokumentov osobami, ktorých podpis navrhovateľ požadoval, môže navrhovateľ podanie odoslať. Odoslať je možné aj podanie, ktoré je v stave Čaká na podpis – v prípade, že niektoré sprístupnenie podania na podpis nebolo vybavené – platí len jedna podmienka pre odoslanie podania, že každá priložená príloha a aj samotný návrh musia obsahovať aspoň jeden podpis.

Ak zostalo osobám sprístupnené podanie na podpis (univerzálny prístup aj sprístupnenie osobám) po odoslaní podania sú URL adresy neplatné.

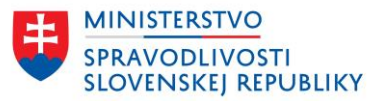

Po odoslaní podania je osobám, ktoré mali sprístupnené podania na podpis cez Prístupy pre osoby a požadovali zasielanie notifikácií o spracovaní podanie, je odoslaná notifikácia:

Predmet: Odoslanie podania

| Dobrý deň,                                                                                                    | <b>A</b>                                         |
|----------------------------------------------------------------------------------------------------|--------------------------------------------------|
| podanie s názvom "Návrh na zápis spoločnosti<br>príručka s. r. o.", ktoré ste podpísali, bolo poda<br>elektronické služby obchodného registra. | s ručením obmedzeným<br>né registrovému súdu cez |
| S pozdravom<br>Portál obchodného registra                                                                                                    | <b>*</b>                                         |

Obrázok 23 Notifikácia o vybavení podania